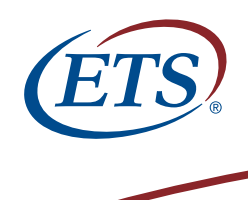

## How to Register for the TOEFL® iBT Online A Step-by-Step Tutorial

This guide will help you to navigate the online registration system. You may print this document and use it to assist you in the process.

### **General Website Navigation Tips:**

- Avoid using your browser's BACK button
- Our site has multiple security measures to ensure the safety of your information, including a time limit. To expedite the registration process, please be prepared to provide:
  - Up to four recipients you want to receive your scores (institutions, not yourself)
  - How YOU want to receive your scores (web only or web plus a paper copy sent by mail)
  - Complete payment information (credit card, voucher number)
- Do not browse any pages outside of the test registration system
- Do not enter characters that contain accent marks (i.e., ă ç ñ ó ü) because these are not supported by the registration system. If these characters appear in your legal ID, however, it will not prevent you from being admitted to the testing center
- Do not DOUBLE-CLICK any of the buttons, especially when submitting payment

### **Recommendations:**

- Register early 4 months in advance if possible, for the best chance of reserving a seat on the date and location YOU prefer.
- Complete your profile before registering for a test. This will allow you to complete your registration more quickly.
- Be prepared Use the following products to help you prepare for test day:
  - The TOEFL® iBT Sampler (free when you register and pay)
  - TOEFL® Practice Online http://toeflpractice.ets.org
  - The Official Guide to the new TOEFL<sup>®</sup> iBT www.ets.org/toeflguide.html

### More Questions?

Please e-mail us at **toefl@ ets.org** if you have any questions not answered in this guide.

### TO REGISTER FOR THE TOEFL® iBT Online FOLLOW THESE STEPS TO SAVE TIME

•

he TOEFL program will report socres only in the official identification document that you present at the test center. Marke sure to use that name when completing this section. If your primary or secondary identification contains diaoritical accented oharactes that are not reflected on your test registration, you will be permitted to take the test. Only misspellings of your name can be corrected at check in: NAME CHANCES WILL NOT BE MADE. If your name has

\*Country/Location of

Residency:

First/Given Name: Jane

Middle Name/Initial: A.

\*Last/Family Name: TestTaker

Suffix: - Select - 
Address Line 1: 414 Avenue D
Address Line 2:

Prefix: Ms.

United States

•

Check box if you do not have a First/Given Name

| (ETS)                                                      | (ETS) TOFFI                                                                                                    |           | Step 1: Login                                                                                                    |
|------------------------------------------------------------|----------------------------------------------------------------------------------------------------|-----------|----------------------------------------------------------------------------------------------------|
| istening. Learning.<br>Leading.                            | English Language Learning Log Out   FAQs   Help   Contact Us   TOEFL Home Page                                                                                                    |           | New users click the "Sign Up" link to create your profile.                                                                                                |
|                                                            | Log In                                                                                                    |           | (A new user is anyone who                                                                                                    |
|                                                            | Welcome to the TOEFL® Internet-based test (IBT) registration site! You will be able to create a profile, register and pay for the TOEFL IBT test, and designate who should receive your score reports. Please bookmark this page so that you can return after you test and view your scores online. To register for the TOEFL paper-based or computer-based test, please use the link above to |           | nas not created a profile in the<br>TOEFL Internet-based test<br>(iBT) registration system, either<br>online or through a call service<br>representative) |
|                                                            | return to the TOEFL home page.                                                                                                    |           | representative).                                                                                                    |
|                                                            | Enter your user name and password. New User?                                                                                                    |           | Returning users PROCEED<br>TO STEP 3 in this guide.                                                                                                    |
|                                                            | Language Preference: User Name: Password: Go                                                                                                    |           |                                                                                                    |
|                                                            | Sign Up                                                                                                    |           |                                                                                                    |
|                                                            | User Name Assistance Password Assistance                                                                                                    |           | Note: Important                                                                                                    |
|                                                            | When you use User Name or Password Assistance, you will be asked to answer one of the challenge<br>questions you selected during sign-up.                                                                                                    | $\square$ | registration announcements can be viewed here.                                                                                                    |
|                                                            | All available TOEFL® iBT seats opened on Tuesday in Korea have been assigned at this time.                                                                                                    |           |                                                                                                    |
|                                                            | Please check the next Friday announcement for the latest registration information.                                                                                                    |           |                                                                                                    |
|                                                            |                                                                                                    |           |                                                                                                    |
|                                                            |                                                                                                    |           |                                                                                                    |
| (FTC)                                                      |                                                                                                    |           | Step 2: Create a profile                                                                                                    |
| tenine Learnine.                                           | TOEFL.                                                                                                    |           | <b>Part 1</b> Complete all of the                                                                                                    |
| Leading.                                                   | English Language Learning Log Out   FAQs   Help   Contact Us   TOEFL Home Page                                                                                                    |           | required sections highlighted                                                                                                    |
|                                                            |                                                                                                    | $\square$ | with an asterisk (*). The                                                                                                    |
| Create                                                     | A Profile: Part 1 of 3                                                                                                    |           | information you provide will be kept completely confidential.                                                                                             |
| By signing<br>those planr                                  | up now, you will also gain membership in TOEFL® <i>access</i> , the online student community for<br>ning to study in English-speaking countries.                                                                                                    |           | T. T. T. J. T. J. T. T. T. T.                                                                                                    |
| Begin your<br>umlaut(Ö) a<br>your profile<br>to the testir | profile. Accent marks such as the caret (ê), cedilla (Ç), tilde (ñ), grave accent (è), and<br>are not supported by this application. Please do not use these characters when creating<br>e. If these characters appear on your legal ID, it should not prevent you from being admitted<br>ng center. Be careful not to double-click a field entry or to use your browser's Back button.        |           |                                                                                                    |
| Items with                                                 | an * are required.                                                                                                    |           |                                                                                                    |
| Contact                                                    | Information                                                                                                    |           |                                                                                                    |

The spelling of your name must exactly match the name printed on the identification document(s) you will present at the center.

| Listening. Learning.<br>Leading. | English Language Learning TOEFL.                                                                                                    |
|----------------------------------|----------------------------------------------------------------------------------------------------|
|                                  | Create A Profile: Part 2 of 3                                                                                                    |
|                                  | This information will help us identify you for registration. For acceptable documentation for testing, see<br>the <i>information and Registration Bulletin</i> . All information you provide here will be kept completely |
|                                  | confidential.<br>Items with an * are required.                                                                                                    |
|                                  | Identifying Information                                                                                                    |
|                                  | United States Residents                                                                                                    |
|                                  | U.S. Social Security Number: (Example: 123456789) Social Security Policy                                                                                                    |
|                                  | U.S. Driver's License Information State: - Select - NO:                                                                                                    |
|                                  | International Residents                                                                                                    |
|                                  | Country/Location: - Select - ID:                                                                                                    |
|                                  | Country: - Select - ID: ID:                                                                                                    |
|                                  | Country: - Select - ID:                                                                                                    |
|                                  | Additional Background                                                                                                    |
|                                  | Native Country: Bulgaria                                                                                                    |
|                                  | *Country of<br>Citizenship: United States                                                                                                    |

### Step 2: Create a profile

Part 2 Provide identifying information.

| Listening. Learning.                                                                                            | ETS. TOEFL.                                                                                                    |
|----------------------------------------------------------------------------------------------------|----------------------------------------------------------------------------------------------------|
| the second second second second second second second second second second second second second second second se | Log Out   FAOs   Help   Contact Us   TOEFL Home Page                                                                                                    |
|                                                                                                    | Create A Profile: Part 3 of 3                                                                                                    |
|                                                                                                    | Items with an *are required.                                                                                                    |
|                                                                                                    | User Name and Password                                                                                                    |
|                                                                                                    | Important Liser Name and Password Information                                                                                                    |
|                                                                                                    | User names must be between 6 and 16 characters long and may contain both letters and numbers. The user name may NOT contain any special characters like !, \$, #, % or +.                                                                                   |
|                                                                                                    | Passwords must be a <b>minimum of 8 characters</b> in length. The maximum is 16 characters.<br>For added security, they <b>must also contain three of the following four</b> character<br>categories:                                                       |
|                                                                                                    | <ul> <li>English uppercase characters (A through Z)</li> <li>English lowercase characters (a through z)</li> <li>Numeric characters (0 through 9)</li> <li>Special characters (for example, !, \$, #, %)</li> </ul>                                         |
|                                                                                                    | Examples of allowable passwords are:                                                                                                    |
|                                                                                                    | Urt#5489     RT@GR125     Ulty452     HtTh3M@rK                                                                                                    |
|                                                                                                    | Your password is case-sensitive. For example, "HtTh3M@rK" is not equal to "h1TtH3m@Rk".<br>Only English characters are allowed and your password cannot contain your user name,<br>first/given name, or last/tamily name.<br>* Enter a user name: itestaker |
|                                                                                                    | * Enter a password:                                                                                                    |

### Step 2: Create a profile

Part 3 Create your user name and password by following the rules shown.

| Examples of allowable passwords are:                                                                                                    |                                                                                         | Step 2: Create a profile                                                                                                    |                                |
|----------------------------------------------------------------------------------------------------|-----------------------------------------------------------------------------------------|----------------------------------------------------------------------------------------------------|--------------------------------|
| • Urt#5489                                                                                                    |                                                                                         | Part 4 Challenge question                                                                                                    | ns                             |
| RT@GR125                                                                                                    |                                                                                         | i art + Chanonge question                                                                                                    | 115.                           |
| Unty452     HtTh3M@rK Your password is case-sensitive. For example, "HtTh3M@rK" Only English characters are allowed and your password cann first/given name, or last/family name.     "Enter a user name. | 'is not equal to "hITH3m@Rk".<br>lot contain your user name,                            | For security reasons, sele<br>challenge questions that a<br>to remember but that othe<br>not know.                                                                                       | ct three<br>are easy<br>ers do |
| * Enter a password:<br>* Re-enter password:                                                                                                    |                                                                                         | If you forget your user na password, you must answ                                                                                                    | me or<br>er one                |
| Challenge Questions                                                                                                    |                                                                                         | of these challenge question                                                                                                    | ons to                         |
| Challenge questions are used when you request password or<br>request assistance, we will randomly select from the question<br>your identity.                                                              | user name assistance. If you<br>s you have chosen to verify                             | verify your identity.                                                                                                    |                                |
| Please ensure all three challenge questions below are answer<br>duplicated, nor may they contain special characters.                                                                                      | ed. Note: Answers may not be                                                            | Who is your favorite author?                                                                                                    |                                |
| * Question 1: - Select -                                                                                                    | *                                                                                       | - Select -                                                                                                    |                                |
| "Enter unur annuar"                                                                                                    | _                                                                                       | What is your favorite food?                                                                                                    |                                |
| Enter your answer.                                                                                                    |                                                                                         | Who is your favorite author?                                                                                                    |                                |
| Question 2 : - Select -                                                                                                    | •                                                                                       | What is your favorite movie?                                                                                                    |                                |
| * Enter your answer:                                                                                                    |                                                                                         | What is your favorite sports team?                                                                                                    |                                |
| * Question 3 : - Select -                                                                                                    | •                                                                                       | What was the name of your first pet?                                                                                                    |                                |
| * Enter your answer                                                                                                    |                                                                                         | What is your favorite vacation destination?                                                                                                    |                                |
| Lines your dilawort.                                                                                                    |                                                                                         |                                                                                                    |                                |
| Lines your dilayyor.                                                                                                    |                                                                                         | IVVhat was the color of your first car?                                                                                                    |                                |
|                                                                                                    | Continue                                                                                | What was the color of your first car?<br>What is the name of the street where you grew up?                                                                                               |                                |
| Cancel                                                                                                    | Continue                                                                                | What was the color of your first car?<br>What is the name of the street where you grew up?<br>What is the name of your favorite cartoon character?                                       |                                |
| Cancel                                                                                                    | Continue                                                                                | What was the color of your first car?<br>What is the name of the street where you grew up?<br>What is the name of your favorite cartoon character?<br>What is your father's middle name? |                                |
| Cancel Please avoid using your browser's Back button wh in entering information, do not use diacritical accented characters of                                                                            | Continue<br>en navigating this site.<br>or double click on any of the buttons or links. | What was the color of your first car?<br>What is the name of the street where you grew up?<br>What is the name of your favorite cartoon character?<br>What is your father's middle name? |                                |

| $2 \rightarrow - 2$                     | ) 🎝 🔍 🖻 🎯 🖉 🗳 🗳                         |                                                      | - B > |
|-----------------------------------------|-----------------------------------------|------------------------------------------------------|-------|
| ETS,<br>Listening, Learning<br>Leading, | English Language Learn                  | TOEFL.                                               |       |
|                                         |                                         | Log Out   FAQs   Help   Contact Us   TOEFL Home Page |       |
|                                         | Create A Profile: Confir                | m Your Profile                                       |       |
|                                         | Please confirm your profile information | on.                                                  |       |
|                                         | Contact Information                     | Edit                                                 |       |
|                                         | Country/Location of Residency:          | United States                                        |       |
|                                         | Prefix:                                 | Ms.                                                  |       |
|                                         | First/Given Name:                       | Jane                                                 |       |
|                                         | Middle Name/Initial:                    | A.                                                   |       |
|                                         | Last/Family Name:                       | TestTaker                                            |       |
|                                         | Suffix:                                 |                                                      |       |
|                                         | Gender:                                 | Female                                               |       |
|                                         | Date of Birth:                          | 02/26/1987                                           |       |
|                                         | Address Line 1:                         | 414 Avenue D                                         |       |
|                                         | Address Line 2:                         |                                                      |       |
|                                         | Address Line 3:                         |                                                      |       |
|                                         | Address Line 4:                         |                                                      |       |
|                                         | City:                                   | Princeton                                            |       |
|                                         | State/Province:                         | New Jersey                                           |       |
|                                         | Postal/Zip Code:                        | 08540                                                |       |
|                                         | Primary Phone Number:                   | (1)1234567890                                        |       |
|                                         | Alternate Phone Number:                 |                                                      |       |
|                                         | Fax Number:                             |                                                      |       |
|                                         | E-mail:                                 | jtestaker@ets.org                                    |       |
|                                         | Your Contact Preference:                | Email                                                |       |
|                                         | Communication Preference:               | Do not send me newsletters and offers                |       |
|                                         | Identifying Information                 | Edit                                                 |       |
|                                         | U.S. Social Security Number:            |                                                      |       |
|                                         | U.S. Driver's License Information       |                                                      |       |
|                                         | State:                                  | NO:                                                  |       |
|                                         | Passport Information                    |                                                      |       |
|                                         | Country:                                | ID:                                                  |       |

### Step 2: Create a profile

Part 5 Confirm your profile.

A confirmation page will appear displaying all of the information you submitted. Be sure that the spelling of your name exactly matches the name printed on the identification document(s) you will present at the test center. If this information does not match, you will not be permitted to test and your test fee will be forfeited.

After you create your profile, you will reach "My Home Page" (see illustration, Step 4).

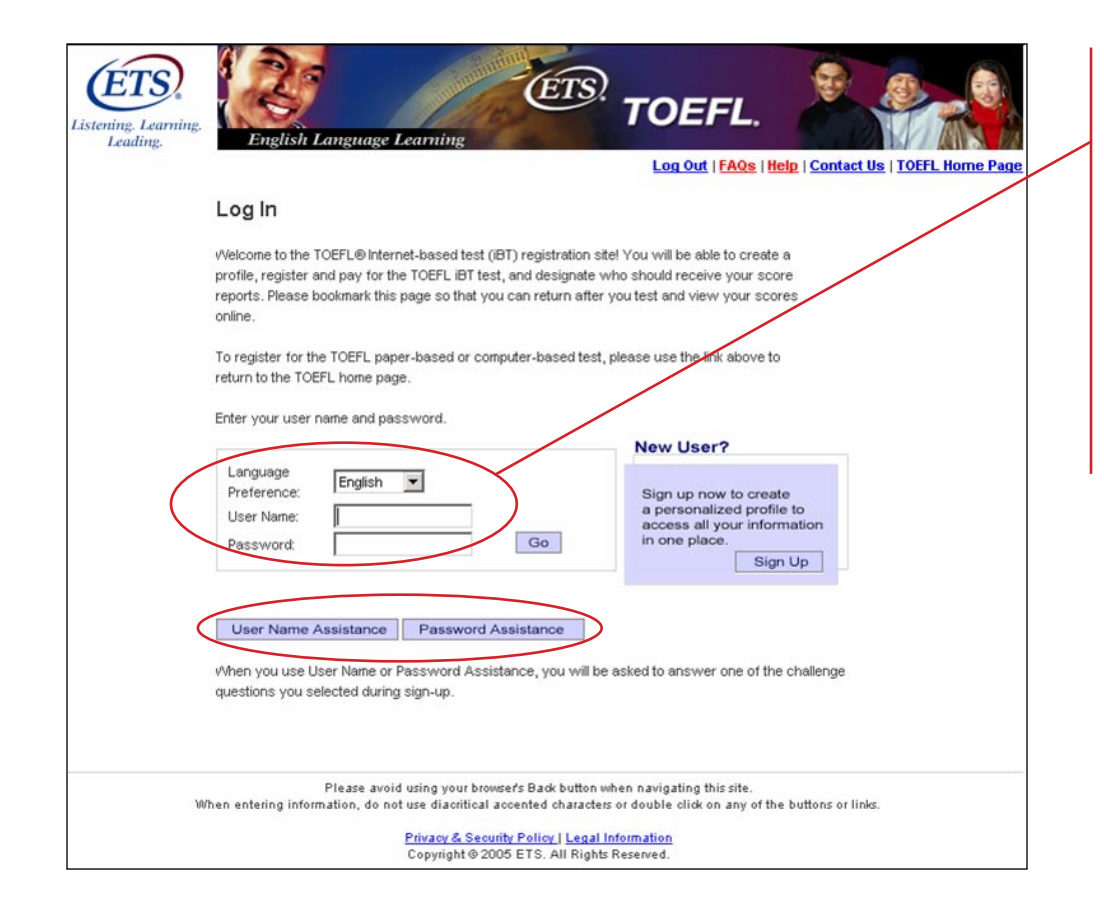

### Step 3:

Log in with your user name and password and then click "Go." If you forget your user name or password, click the assistance buttons to get your information.

(You can also access the registration system directly from the TOEFL home page at this link: Log In to Your TOEFL iBT Profile)

| Listening. Learning.                                                                 | ETS. TOEFL.                                                                                                    |                                                                                      |
|--------------------------------------------------------------------------------------|----------------------------------------------------------------------------------------------------|--------------------------------------------------------------------------------------|
| Leaaing.                                                                             | Log Out   FAQs   Help   Cont                                                                                                    | act Us   TOEFL Home Pag                                                              |
| Candidate Profile Update Contact Information Update Name and Identifying Information | My Home Page<br>My Profile                                                                                                    | Jane A. TestTaker<br>414 Avenue D<br>Princeton, New Jersey<br>08540<br>United States |
| Change Password<br>Test Registration<br>and Orders                                   | Update Name and Identifying Information<br>Update Contact Information<br>My Tests                                                                                                    | jtestaker@ets.org<br>1234567890<br>ETS ID: 2554472                                   |
| Register/Order<br>View Order(s)<br>Scores                                            | <u>View Order(s)</u><br><u>Register for a Test/Order Score Reports</u><br><u>View Scores</u><br><u>Confirm a Group Reservation</u>                                                                                                    |                                                                                      |
| Store<br>Bulletin                                                                    | Important: Test I.D. Requirements<br>On test day, you will be required to bring certain forms of I.D.                                                                                                    |                                                                                      |
| My Home Page                                                                         | For important I.D. requirements, please be sure to print out your Ticket<br>Confirmation when you have completed your registration. You should bring your<br>Ticket Confirmation to the test center. Please read "identification (I.D.)<br>Requirements" in the <u>Information and Registration Bulletin</u> for TOEFL Internet-<br>based testing for specific information about I.D. requirements. | Do Your<br><i>Best</i> On<br>TOEFL® iBT                                              |
|                                                                                      |                                                                                                    | Practice Now<br>click here                                                           |
| νι                                                                                   | Please avoid using your browser's Back button when navigating this site.<br>(hen entering information, do not use diacritical accented characters or double click on any of the buttons o<br><u>Privacy &amp; Security Policy   Legal Information</u><br>Copyright © 2005 ETS. All Rights Reserved.                                                                                                 | r links.                                                                             |

# Step 4: Access your home page

After you log in, you will reach "My Home Page" where you can:

- view your order to find the address and reporting time of the test center where you are registered to test
- · register for a test
- order score report services
- · view past scores and orders
- update the information in your profile

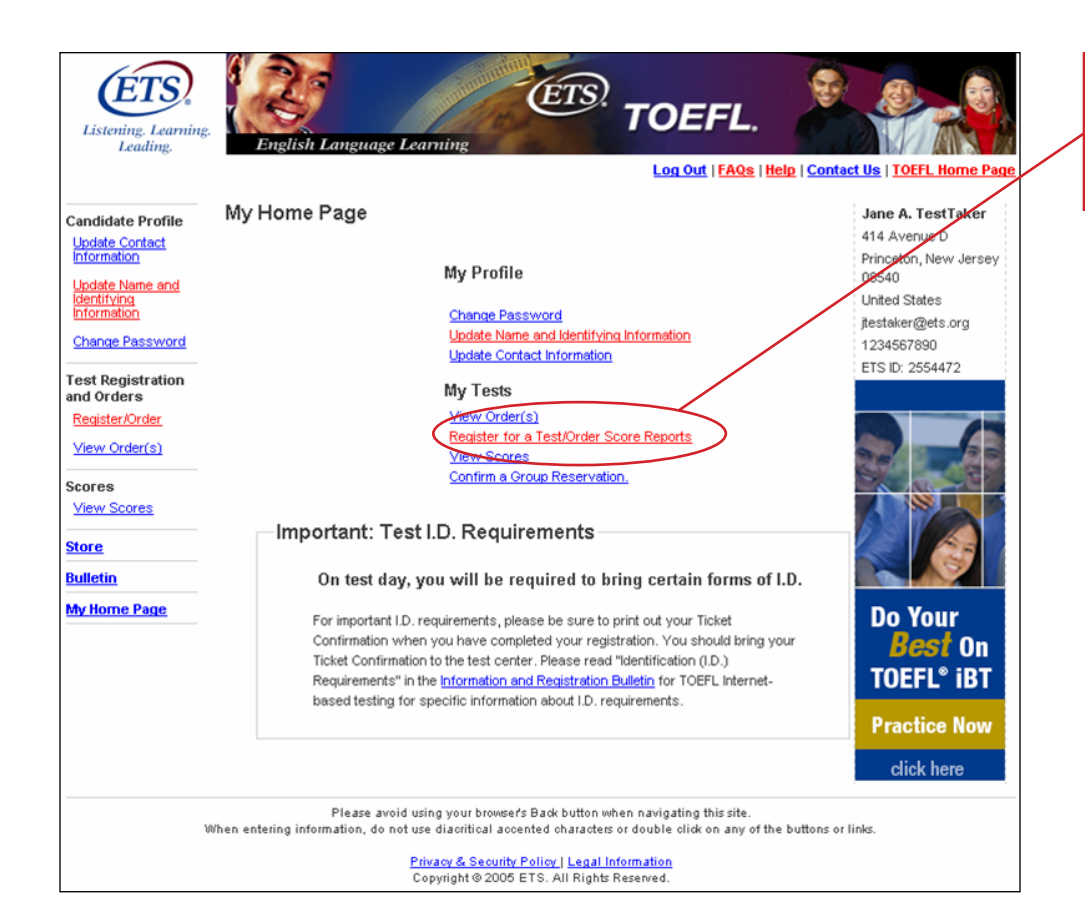

### Step 5:

Under "My Tests," click the "Register for a Test/Order Score Reports" link.

| Listening. Learning<br>Leading.                                                                                                    | English Language Learning TOEFL.                                                                                                    |                                                                                                    |
|----------------------------------------------------------------------------------------------------|----------------------------------------------------------------------------------------------------|----------------------------------------------------------------------------------------------------|
| Candidate Profile<br>Update Contact<br>Information<br>Update Name and<br>Identifying<br>Information<br>Change Password<br>Change Password<br>Change Pa | Select Product Type<br>Select a product from the choices below. Selecting Test will let you find a convenient test center and<br>date, choose who will receive your scores, and process your payment. Services currently available<br>online include Additional Score Reports and Candidate Copy Secre Reports. | Jane A. LestTaker<br>414 Avenue D<br>Princeton, New Jersey<br>08540<br>United States<br>jtestaker@ets.org<br>1234567890<br>ETS ID: 2554472 |
| tores<br>View Scores<br>tore<br>ulletin<br>ty Home Page                                                                                                    | Back Continue                                                                                                    | ]                                                                                                    |
| 0                                                                                                    | Please avoid using your browser's Back button when navigating this site.<br>When entering information, do not use diacritical acconted characters or double click on any of the buttons or<br><u>Privacy &amp; Security Policy   Legal Information</u><br>Copyright © 2005 ETS. All Rights Reserved.            | links.                                                                                                    |

### Step 6:

To register, click "TOEFL Test" and then the "Continue" button.

If you want to purchase more score reports (those in addition to the four FREE score reports you get when you register for a test), select "TOEFL Services."

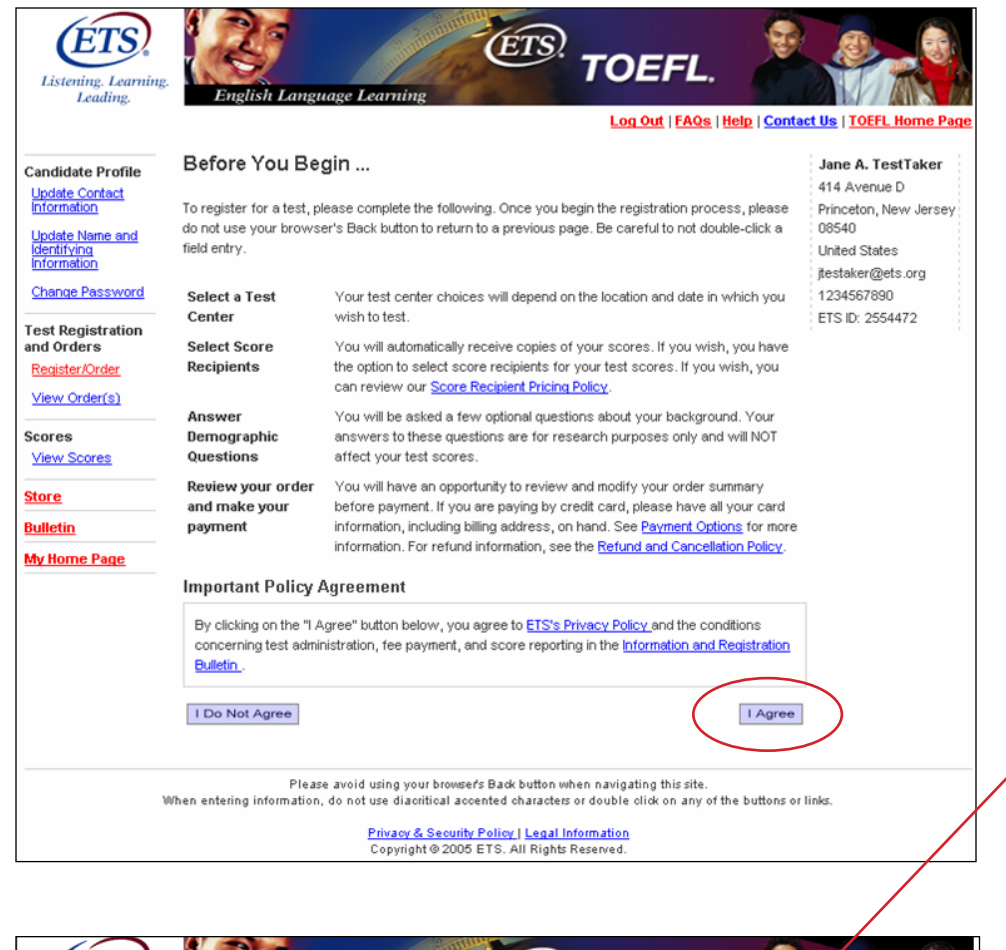

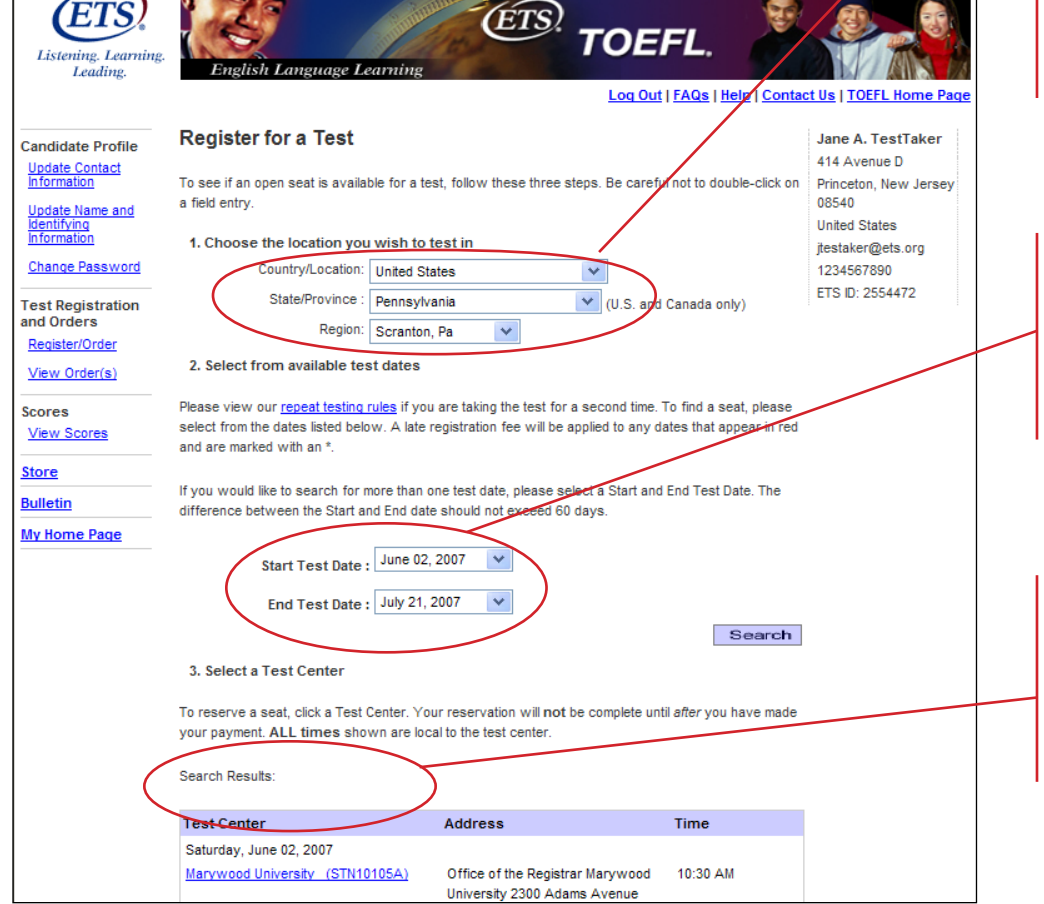

### Step 7:

**Read the overview page carefully.** To continue, click the "I Agree" button located at the bottom of the page under the Policy Agreement Statement.

## Step 8: Select a Test Center Location

Each test location represents a general area, not necessarily a specific city. For example, Berlin can mean Berlin itself, or within approximately a 50-mile radius.

When searching for a test center, consider areas beyond your city, state or province. Centers listed under a different area may be closer than you think. For example, if you are searching for a city in the New York City area, search in the Northern New Jersey area as well.

#### Step 9: Select Test Dates

View the available test dates/ test centers by selecting a date range (60 days maximum) in the "Start" and "End" date boxes. Then, click the "Search" button.

#### Step 10:

Select a preferred test center by clicking on its link.

If you are looking for different centers, try picking a different date.

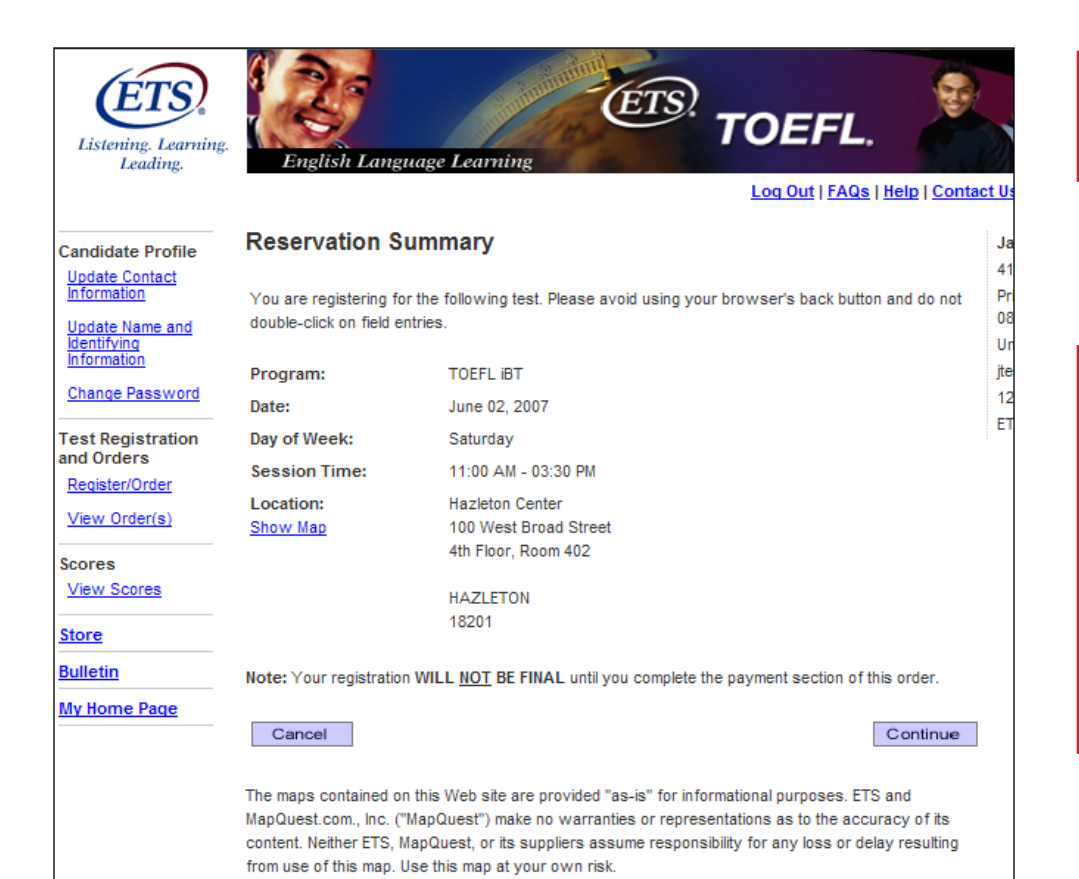

(ÉTS) TOEFL Listenine, Learnine Leading Log Out | FAQs | Help | Contact Us | TOEFL Home Page Select Score Recipients: Part 1 of 2 Jane A. TestTaker Candidate Profile 414 Avenue D Update Contact Information You may send your scores to four score recipients free of charge. DO NOT include yourself as a Princeton, New Jersey 08540 recipient -- you will automatically receive a copy of your scores for your personal files. You will <u>Update Name and</u> Identifying Information also be able to view your scores on the Web. You can send additional score reports for a fee. See United States our score recipient pricing policy. Please select the score recipients below: itestaker@ets.org Change Password 1234567890 Remember, enter only unlisted recipients that are not registered with ETS. Please first attempt your TS ID: 2554472 Test Registration search by Recipient Code (example: 1165). If you are unable to locate the score recipient by code nd Orders please attempt to search by Name (type in a full or partial name). If your search is still Register/Order unsuccessful, please attempt to search by Country/Location and State/Province View Order(s) Search By: Scores Country/Location: United States v View Scores ~ Search State/Province - Select Store ulletin Name (type in a full name, or a partial Search Georgia% name followed by a % sign): My Home Page Recipient Code Search Add an unlisted recipient Select a score recipient below Search Results Score Recipient Address GEORGIA BAPTIST COLL NURSING ATLANTA GA 30341 Select GEORGIA BOARD OF NURSING MACON GA 31217 Select GEORGIA COLL & STATE II MILLEDGEVILLE GA 31061 Select GEORGIA HIGHLANDS COLLEGE ROME GA 30163 Selec

You will have a maximum of 20 minutes to complete Steps 11 through 17.

# Step 11: Confirm your registration

A Reservation Summary page appears. If the information is correct, click the "Continue" button. If incorrect, click the "Cancel" button to perform another search.

**NOTE**: Your reservation is not confirmed until you pay for the test.

### Step 12: Select your score recipients

#### Part 1

You will automatically receive a free score report for your records. Additionally, you may designate up to four institutions to receive your score reports, free of charge. It is best to enter your selection now; you cannot select your score recipients at the test center.

Free score recipient selections or changes will be accepted no later than 10 p.m. (local test center time) the day before your test. After that, a charge will be imposed.

Note the instructions for searching score recipients and this example of a search.

Select from the list.

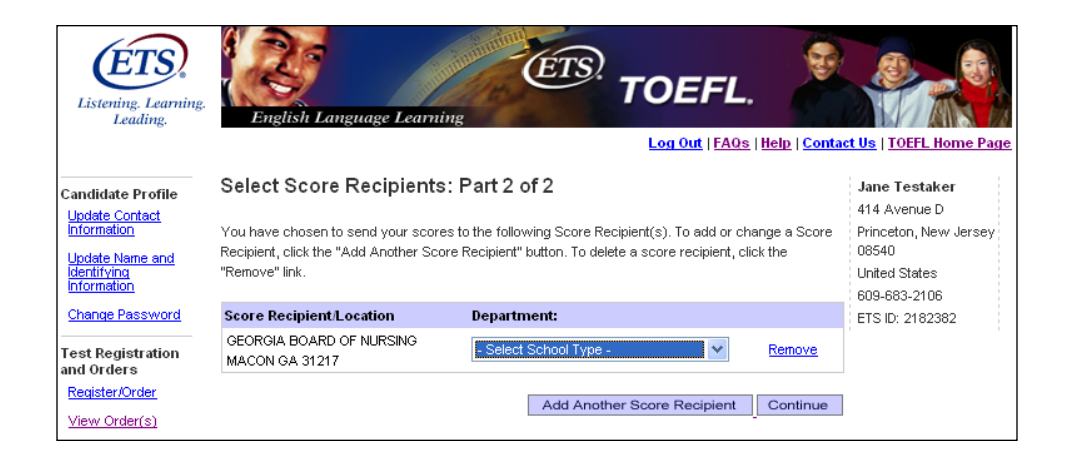

## Step 12: Select your score recipients

#### Part 2

Verify your selected recipient and select, if applicable, a department. Then you can either choose to "add another recipient" or "continue" with the registration process.

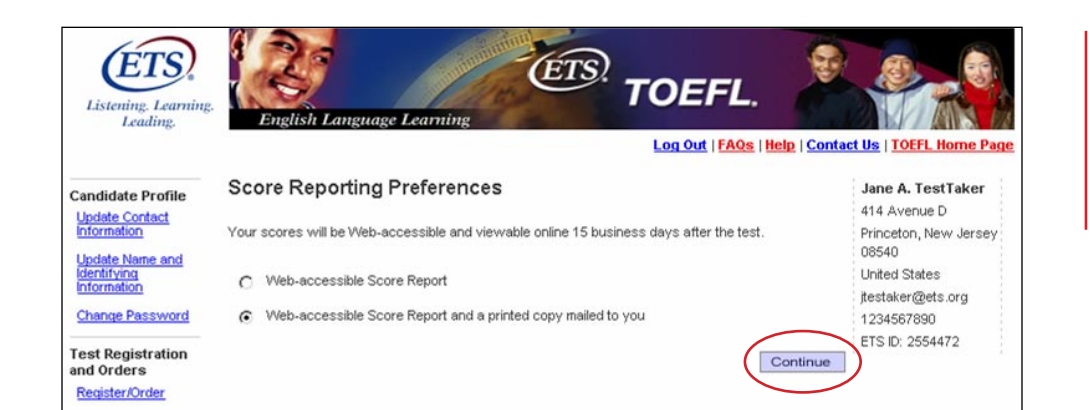

# Step 13: Score Reporting Preferences

Choose how you want to receive your scores and click "Continue."

| Listening. Learning.<br>Leading.                                      | English Language Learning TOEFL.                                                                                                    |                                                                     |
|-----------------------------------------------------------------------|----------------------------------------------------------------------------------------------------|---------------------------------------------------------------------|
|                                                                       | Log Out   FAQs   Help   Conta                                                                                                    | <mark>ct Us</mark>   <u>TOEFL Home Page</u>                         |
| Candidate Profile<br>Update Contact<br>Information<br>Update Name and | Demographic Questions<br>The following questions are completely optional and are used for research purposes only. They will<br>NOT affect your scores. | Jane A. TestTaker<br>414 Avenue D<br>Princeton, New Jersey<br>08540 |
| Change Password<br>Test Registration                                  | If you wish, you can <u>skip these questions</u> and go straight to your registration or order summary, the last step before payment.                  | United States<br>itestaker@ets.org<br>1234567890<br>ETS ID: 2554472 |
| Register/Order<br>View Order(s)                                       | What is your main reason for taking TOEFL?                                                                                                    |                                                                     |
| Scores<br>View Scores<br>Store                                        | Select -     What types of institutions are you interested in attending? (You may select more than one checkbox)                                       |                                                                     |
| <u>Bulletin</u><br>My Home Page                                       | Four-year college or university     Two-year community college     Graduate or professional school     ESL institute     Do not know                   |                                                                     |

### Step 14: Answer demographic questions

Answers to these questions are voluntary and remain anonymous. They are used for research purposes only and the information will help us better serve TOEFL test takers and score users.

| andidate Profile            | Order Summary                                                                                 | /                  |                     |                            | Jane A. TestTaker<br>414 Avenue D |
|-----------------------------|-----------------------------------------------------------------------------------------------|--------------------|---------------------|----------------------------|-----------------------------------|
| nformation                  | ETS Order ID: 13849                                                                           | 26                 | Status              | Price                      | Princeton, New Jerse              |
| Jpdate Name and             | Test Registration                                                                             |                    |                     | Cancel                     | Modify                            |
| nformation                  | TOEFL IBT TEST                                                                                |                    | Ordered: 01/31/2007 | \$150.00                   | United States                     |
| Change Password             | Tax:                                                                                          |                    |                     | \$0.00                     | 1234567890                        |
|                             | Registration Informatio                                                                       | n                  | Scheduled           |                            | ETS ID: 2554472                   |
| est Registration            | Start Time: 10:00 AM                                                                          | А                  |                     |                            |                                   |
| la oraers<br>Register/Order | February 10, 2007                                                                             |                    |                     |                            |                                   |
| Kerre Onderfel              | LOCK HAVEN, Penns                                                                             | vlvania, United St | ates                |                            |                                   |
| /lew/Order(s)               | Appointment ID:                                                                               |                    |                     |                            |                                   |
| ores                        | Site ID: STN10224A                                                                            |                    |                     |                            |                                   |
| /iew Scores                 |                                                                                               |                    |                     |                            |                                   |
| ore                         | Candidate Score Rep                                                                           | ort                |                     |                            | Modify                            |
| <u>ulletin</u>              | TOEFL IBT WEB SCORE                                                                           | E REPORT           | Ordered: 01/31/2007 | \$0.00                     |                                   |
|                             | Tax:                                                                                          |                    |                     | \$0.00                     |                                   |
| y nome Page                 |                                                                                               |                    | Ordered:01/31/2007  | \$0.00                     |                                   |
| <u>y Home Page</u>          | FREE TOEFL IBT PAPER                                                                          | K SCORE REP        |                     |                            |                                   |
| <u>y Home Page</u>          | FREE TOEFL IBT PAPER<br>Tax:                                                                  | K SCORE REP        |                     | \$0.00                     |                                   |
| <u>y Home Page</u>          | FREE TOEFL IBT PAPER<br>Tax:<br>Score Recipient(s)                                            | K SUUKE KEP        |                     | \$0.00                     | Modify                            |
| <u>y Home Page</u>          | FREE TOEFL IBT PAPER<br>Tax:<br>Score Recipient(s)<br>Score Reports:                          | A SCORE REP        |                     | \$0.00<br>\$0.00           | <u>Modify</u>                     |
| <u>y nome Page</u>          | FREE TOEFL IBT PAPER<br>Tax:<br>Score Recipient(s)<br>Score Reports:                          | A SUURE REP        |                     | \$0.00<br>\$0.00           | Modify                            |
| <u>y Home Page</u>          | FREE TOEFL IBT PAPEF<br>Tax:<br>Score Recipient(s)<br>Score Reports:<br>Tax:                  |                    |                     | \$0.00<br>\$0.00<br>\$0.00 | Modify                            |
| <u>v nome rađe</u>          | FREE TOEFL IBT PAPEF<br>Tax:<br>Score Recipient(s)<br>Score Reports:<br>Tax:<br>Subtotai: \$  | 150.00             |                     | \$0.00<br>\$0.00<br>\$0.00 | Modify                            |
| <u>A uome 1,9d6</u>         | FREE TOEFL IBT PAPEF<br>Tax:<br>Score Recipient(s)<br>Score Reports:<br>Tax:<br>Subtotal: \$  | 150.00<br>\$0.00   |                     | \$0.00<br>\$0.00<br>\$0.00 | Modify                            |
| <u>A uome 1,986</u>         | FREE TOEFL IBT PAPEF<br>Tax:<br>Score Reports:<br>Tax:<br>Subtotal: \$<br>Taxes:<br>Total: \$ | 150.00<br>\$0.00   |                     | \$0.00<br>\$0.00<br>\$0.00 | Modify                            |

#### Step 15: Confirm your order

Review your registration information for accuracy, and click the "Confirm Order" button.

To change any information, click the "Modify" link.

To cancel your registration, click the "Cancel" button.

### Step 16: Make your payment

Choose your payment method and click the "Continue" button.

| Listening. Learning.<br>Leading.                                                                  | English Language Learning TOEFL.                                                                                                    |                                                                                    |
|---------------------------------------------------------------------------------------------------|----------------------------------------------------------------------------------------------------|------------------------------------------------------------------------------------|
| Candidate Profile                                                                                 | Select Payment Method                                                                                                    | Jane A. TestTaker                                                                  |
| Update Contact<br>Information<br>Update Name and<br>Identifying<br>Information<br>Change Password | Subtotal:         \$150.00           Tax:         \$0.00           Total:         \$150.00           Amount Due:         \$150.00                                                                                                    | Princeton, New Jersey<br>08540<br>United States<br>jtestaker@ets.org<br>1234567890 |
| est Registration<br>nd Orders<br>Register Order                                                   | Payment Method                                                                                                    | ETS ID: 2554472                                                                    |
| View Order(s)                                                                                     | C Credit Card * WISA<br>C Electronic Check (U.S. Bank only)<br>C Voucher VISA                                                                                                    | <u>)2</u>                                                                          |
| tore<br>ulletin                                                                                   | MasterCard.<br>SecureCode.<br>Isarnmore learn more                                                                                                    |                                                                                    |
| <u>y Home Page</u>                                                                                | * If the bank that issued your credit card supports payment card verification, you may be pr<br>enter a password or sign up for verification as you check out.                                                                                                    | rompted to                                                                         |
|                                                                                                   | Test Fee Refunds<br>If you cancel your registration by the deadline, you will receive a refund equivalent to half o<br>test fee. The remainder of your payment will be retained to cover expenses for processing<br>registration and holding space at the test center. Refunds will be in U.S. dollars. Cash refun<br>available. Refunds will not be given if you do not follow proper registration procedures and<br>present the required identification documents at the test center. | rf the original<br>your<br>ds are not<br>for fail to                               |
|                                                                                                   | Cancel                                                                                                    | Continue                                                                           |

| $\sim$                                                       |                                                                         | Salution and a second second s |                                                                      |
|--------------------------------------------------------------|-------------------------------------------------------------------------|----------------------------------------------------------------------------------------------------|----------------------------------------------------------------------|
| Listening. Learning.<br>Leading.                             | English Language Learning                                               | ETS. TOEFL.                                                                                                    |                                                                      |
|                                                              | Payment                                                                 |                                                                                                    | lana û TastTakor                                                     |
| Candidate Profile<br>Update Contact                          | rayment                                                                 |                                                                                                    | 414 Avenue D                                                         |
| Information<br>Update Name and<br>Identifying<br>Information | Subtotal:<br>Tax:<br>Total:<br>Amount Due:                              | \$150.00<br>\$0.00<br><b>\$150.00</b><br><b>\$150.00</b>                                                                                                    | Princeton, New Jersey<br>08540<br>United States<br>jtestaker@ets.org |
| Change Password                                              |                                                                         |                                                                                                    | 1234567890<br>ETS ID: 2554472                                        |
| Test Registration<br>and Orders                              | Items marked with an * are required.                                    |                                                                                                    | 21010.2004112                                                        |
| Register/Order<br>View Order(s)                              | Billing Information                                                     |                                                                                                    |                                                                      |
| Scores                                                       | Name (As it appears on the Credit Ca                                    | ard, Checking or Bank Account)                                                                                                    |                                                                      |
| View Scores                                                  | C Use Primary into                                                      |                                                                                                    |                                                                      |
| Store                                                        | * Sixet Oiuen Me                                                        |                                                                                                    |                                                                      |
| Bulletin                                                     | Middle Name In                                                          | itiel                                                                                                    |                                                                      |
| My Home Page                                                 | * Last Family No                                                        | uno.                                                                                                    |                                                                      |
|                                                              | Su                                                                      | ffix: Select 💌                                                                                                    |                                                                      |
|                                                              |                                                                         |                                                                                                    |                                                                      |
|                                                              | Billing Address                                                         |                                                                                                    |                                                                      |
|                                                              | Use Primary Info                                                        |                                                                                                    |                                                                      |
|                                                              | * Country/Loca                                                          | tion: United States                                                                                                    |                                                                      |
|                                                              | * Address Lir                                                           | ne 1:                                                                                                    |                                                                      |
|                                                              | Address Lir                                                             | ne 2:                                                                                                    |                                                                      |
|                                                              | *                                                                       | City:                                                                                                    |                                                                      |
|                                                              | * State/Provi<br>(Required for U.S. and 0                               | nce:Select 💙                                                                                                    |                                                                      |
|                                                              | * Postal/Zip C<br>(Required for U.S. and C                              | ode:                                                                                                    |                                                                      |
|                                                              | Credit Card Information                                                 |                                                                                                    |                                                                      |
|                                                              | * Card Typ                                                              | e: Select 💌                                                                                                    |                                                                      |
|                                                              | *Card Numbe                                                             | r:                                                                                                    |                                                                      |
|                                                              | * Credit Security II                                                    | D: Where do I find this?                                                                                                    |                                                                      |
|                                                              | * Expiration Dat                                                        | e: -Month- 💙 -Year- 💙                                                                                                    |                                                                      |
|                                                              | To complete your order, click the<br>will be processed. Click to review | "Submit Payment" button. Your credit care                                                                                                    | l payment                                                            |
|                                                              | Cancel                                                                  | Submit                                                                                                    | Payment                                                              |

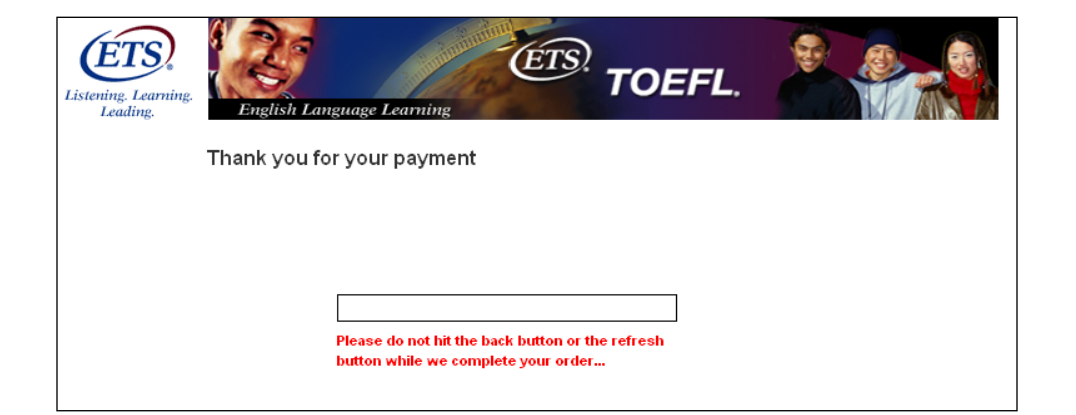

### Step 17a: Credit card payment

To make a credit card payment, fill in all \*required information. Note: JCB credit cards do not use a secure credit ID number.

After you submit your credit card information, a screen will appear showing that your order has been paid.

| Listening. Learning.<br>Leading.                                                                                                    | English Language Learning                                                                        | ETS. TOEFL.                                              |                                                                                                    |
|----------------------------------------------------------------------------------------------------|--------------------------------------------------------------------------------------------------|----------------------------------------------------------|----------------------------------------------------------------------------------------------------|
| Candidate Profile<br>Update Contact<br>Information<br>Update Name and<br>identifying<br>Information<br>Change Password<br>Test Registration<br>and Orders<br>Register/Order<br>View Order(s) | Subtotal:<br>Tax:<br>Total:<br>Amount Due:<br>Please enter the voucher number<br>Voucher Number: | \$150.00<br>\$0.00<br><b>\$150.00</b><br><b>\$150.00</b> | Jane A. TestTaker<br>414 Avenue D<br>Princeton, New Jersey<br>08540<br>United States<br>ftestaker@ets.org<br>1234567880<br>ETS ID: 2554472 |
| Scores<br>View Scores<br>Store<br>Bulletin<br>My Home Page                                                                                                    |                                                                                                  | Cancel                                                   | tinue                                                                                                    |

### Step 17b: Voucher payment

If you purchased or were provided with a voucher, enter the voucher number.

| lidate Profile | Payment                                     |                          |   | Jane A. TestTaker |
|----------------|---------------------------------------------|--------------------------|---|-------------------|
| ate Contact    |                                             |                          |   | 414 Avenue D      |
| ate Name and   | Subtotal:                                   | \$150.00                 |   | 08540             |
| tifying        | Tax:                                        | \$0.00<br>\$450.00       |   | United States     |
| mation         | Amount Due:                                 | \$150.00                 |   | jtestaker@ets.org |
| ige Password   |                                             |                          |   | 1234567890        |
| egistration    | tems marked with an * are required          |                          |   | ETS ID: 2554472   |
| ders           | Reme marked marteri are requied.            |                          |   |                   |
| r/Order        | Billing Information                         |                          |   |                   |
| rder(s)        | Name (As it appears on the Credit Card, Ch  | edving or Bank Account)  |   |                   |
|                | Hanne (As it appears on the credit card, ch | reading of Bank Accounty |   |                   |
| cores          | L Use Primary Info                          |                          |   |                   |
|                | Prefix: S                                   | Select 💌                 |   |                   |
|                | * First Given Name                          |                          |   |                   |
|                | T is strower finance.                       |                          |   |                   |
| Home Page      | Middle Name/Initial:                        |                          |   |                   |
|                | * Last/Family Name:                         |                          |   |                   |
|                | Suffix                                      | Select 💌                 |   |                   |
|                | Sum. c                                      |                          |   |                   |
|                | Billing Address                             |                          |   |                   |
|                | Use Primary Info                            |                          |   |                   |
|                | * Country/Location:                         | Jnited States            | • |                   |
|                | * Address Line 1:                           |                          | _ |                   |
|                | Address Line 2                              |                          |   |                   |
|                | * 010                                       |                          |   |                   |
|                | * State/Province:                           | -Select                  | * |                   |
|                | (Required for U.S. and Can.)                |                          |   |                   |
|                | * Postal/Zip Code:                          |                          |   |                   |
|                | (Required for U.S. and Can.)                |                          |   |                   |
|                | Checking or Bank Account Informat           | tion                     |   |                   |
|                | * Account Type                              | Checking                 |   |                   |
|                | *Account Number                             |                          |   |                   |
|                | Account Number                              |                          |   |                   |
|                |                                             |                          |   |                   |

Where can I find Account and Routing Transit Numbers?

# Step 17c: Electronic check payment

Enter the \*required information to pay by electronic check.

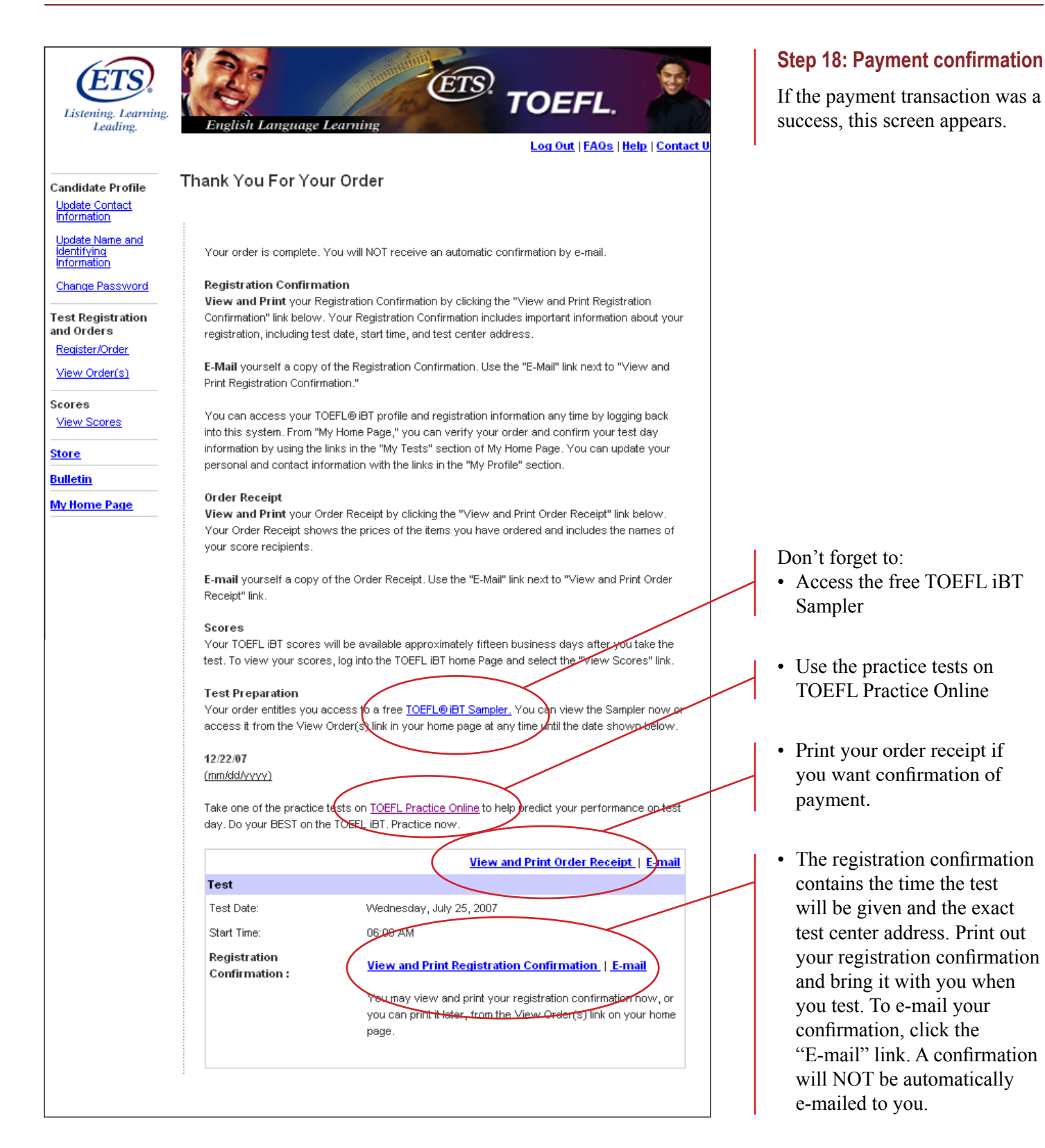

From the "Thank You For Your Order" page (Step 18), click the "View Order" link to make sure your recent transaction was captured. Your registration is

View Your Order

now complete.

| Listening. Learning.<br>Leading.                   | English Language Lea                                         | TOEFL.                                                                                                    | et Us   TOEFL Home Page                                |
|----------------------------------------------------|--------------------------------------------------------------|----------------------------------------------------------------------------------------------------|--------------------------------------------------------|
| Candidate Profile<br>Update Contact<br>Information | View Order(s)<br>The following are your order                | (s).                                                                                                    | Jane Testaker<br>414 Avenue D<br>Princeton, New Jersey |
| Update Name and<br>Identifying<br>Information      | Ordered: 05/14/2007<br>Test Registration No: 000000002362571 |                                                                                                    | 08540<br>United States<br>609-683-2106                 |
| Change Password Test Registration                  | TOEFL iBT Test                                               | <u>Order No: 376810</u>                                                                                                    | ETS ID: 2182382                                        |
| Register/Order<br>View Order(s)                    | Test Date:<br>Start Time:                                    | Sunday, July 08, 2007<br>05:00 AM                                                                                                    |                                                        |
| Scores<br>View Scores                              | Registration Confirmation:                                   | Print   E-mail<br>You may print your registration confirmation now, or later, by using<br>the View Order link on your home page.                                                                                          |                                                        |
| <u>Store</u><br>Bulletin<br>My Home Page           | TOEFL iBT Sampler:                                           | Your order entitles you access to a free <u>TOEFL@ IBT Sampler</u> . You<br>can view the Sampler now or access it from the View Order(s) link<br>on your home page at any time before the expiration date shown<br>below. |                                                        |

### **CONTACT US**

For questions about registration, test centers, score reports or the test itself:

E-mail: toefl@ets.org

**Phone:** 1-877-863-3546 — United States, U.S. Territories\*, Canada 1-609-771-7100 — All other locations

Monday - Friday 8 a.m. - 8 p.m. New York time.

**TEST TAKERS WITH DISABILITIES** 

1-866-387-8602 — United States, U.S. Territories\*, Canada 1-609-771-7780 — all other locations Teletypewriter (TTY) Number: 1-609-771-7714

Monday-Friday 8:30 a.m. – 5 p.m. New York time

### Phones are busiest on Monday.

\*Includes: American Samoa, Guam, Puerto Rico, and U.S. Virgin Islands.

### Fax:

### 1-610-290-8972

#### Mail:

**TOEFL Services Educational Testing Service** P.O. Box 6151 Princeton, NJ 08541-6151, USA

### **Courier or Delivery Service:**

TOEFL Services (25Q-310) **Distribution and Receiving Center** 225 Phillips Boulevard Ewing, NJ 08628-7435, USA